Here are the online instructions on how to setup Reprise license server that comes with AFGROW.

http://www.reprisesoftware.com/RLM Enduser.html

Here is the link to download the license server files:

http://www.afgrow.net/downloads/applications/rlm\_license\_server-12.zip

The basic steps that you need to follow to setup the license server

- 1. Copy the content of the zip file on the server
- 2. Use reprise software to generate the server host id: you will need to run a command: "rlmhostid" using windows command prompt in the license server home directory

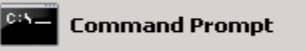

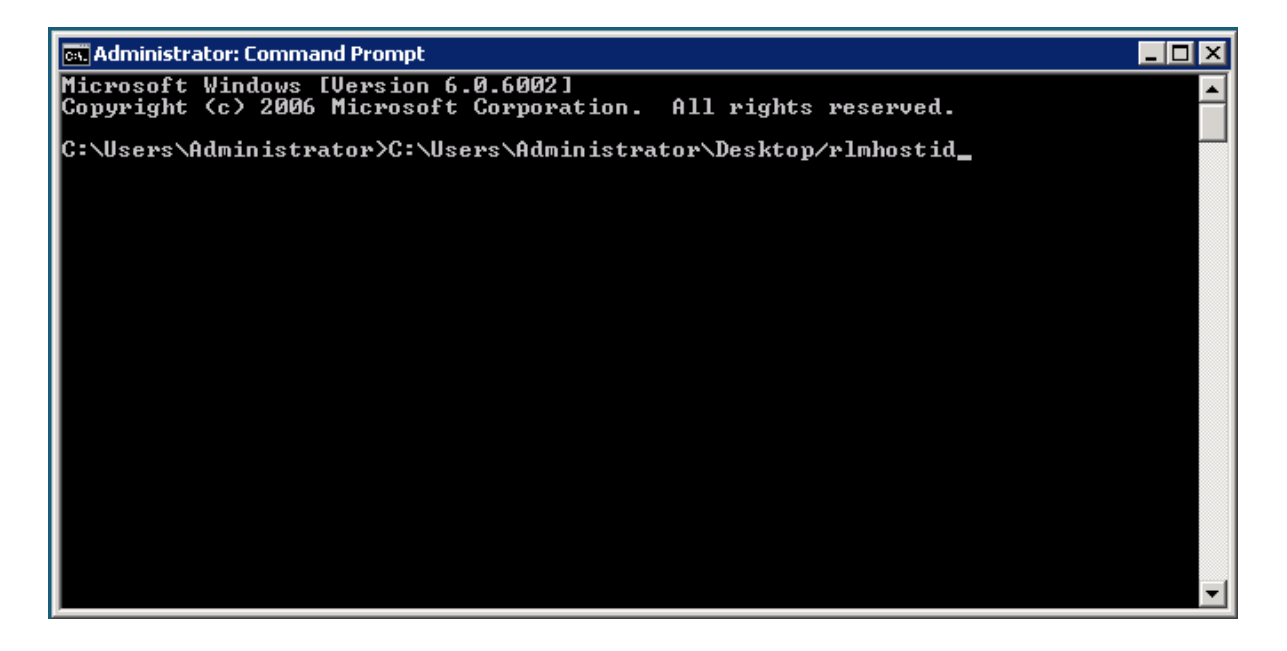

- 3. Send the server name and the host id to <u>al@lextechcentral.com</u>, and I will send you the license file.
- 4. Once you receive the license file, copy it to the same directory that you put the license server files and install the license server as a window service. You can find the instructions right here: <a href="http://www.reprisesoftware.com/RLM">http://www.reprisesoftware.com/RLM</a> Enduser.html